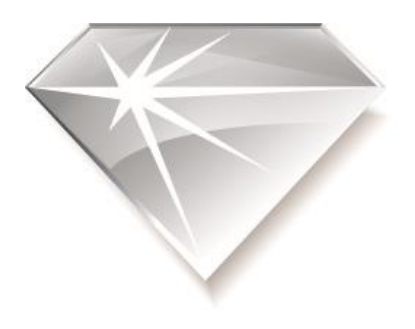

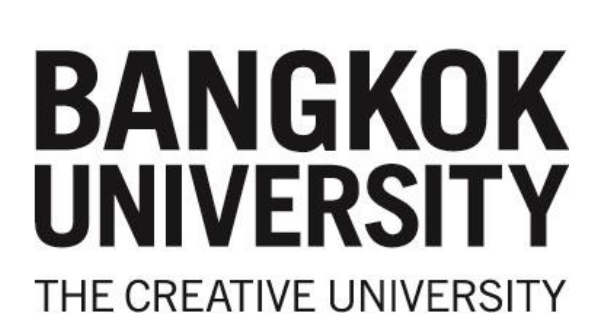

Graduate School

**Registration Handbook** 

Summer Session, Academic Year 2022

For Students Admitted in the Academic Year 2019 - 2022

#### Contents

| Academic Calendar of Summer Session, Academic Year 2022                              | 1       |
|--------------------------------------------------------------------------------------|---------|
| Chart of Online Registration Process                                                 | 2       |
| Requirements for Online Registration for Course/Section                              | 3       |
| Regulations for Online Registration                                                  | 4       |
| Procedure for Online Registration                                                    | 5 - 12  |
| Note for Students in Plan A (both Doctoral and Master's Programs)                    |         |
| who have registered for all thesis/dissertation credits                              | 12      |
| Procedure for Adding/Dropping                                                        | 13      |
| Procedure for Withdrawing                                                            | 14      |
| Cancellation of Registration                                                         | 15      |
| Vehicle Registration                                                                 | 15      |
| Courses in Business Administration (English Program)                                 | 16 - 17 |
| Courses in Communication Arts (International Program)                                | 18 - 19 |
| Tuition and Fees for Master's Programs (2019 - 2022 Entrants)                        | 20 - 21 |
| Courses in Doctoral Program in Global Communication (International Program)          | 21      |
| Courses in Doctoral Program in Communication (International Program)                 | 22      |
| Tuition and Fees for Doctoral Program in Communication (2017, 2020, 2022 Entrants)   | 23      |
| Tuition and Fees for Doctoral Program in Knowledge Management and Innovation Manager | nent    |
| /Ph.D. of Engineering (Electrical and Computer Engineering) (2019-2022 Entrants)     | 23      |
| Payment for Registration                                                             | 24 - 33 |

# Academic Calendar: Summer Session, Academic Year 2022

# (Saturday Program)

| Period of Online Registration                                              | June   | 14 - 16, | 2023 |
|----------------------------------------------------------------------------|--------|----------|------|
| Last Day of Payment                                                        | June   | 30,      | 2023 |
| Adding/Dropping Period                                                     | July   | 13 - 15, | 2023 |
| Classes Begin                                                              | July   | 15,      | 2023 |
| Withdrawal Period                                                          | August | 7 - 19,  | 2023 |
| Registration Details for 1/2023 ( <u>http://graduateschool.bu.ac.th/</u> ) | July   | 3,       | 2023 |
| Last Day of Classes                                                        | August | 19,      | 2023 |

#### Note:

| - Adding/Dropping | :        | July 13  | - 15,            | 2023             | 10.00 a.m 4.00  | p.m. |
|-------------------|----------|----------|------------------|------------------|-----------------|------|
|                   |          | (Contact | Graduate         | e School and Red | cords Division) |      |
| - Withdrawing     | :        | Monday   | - Saturda        | У                | 8.30 a.m 5.00   | p.m. |
|                   | (Contact | Graduate | e School and Red | cords Division)  |                 |      |

#### - 2 -

### Chart of Online Registration Process

# Registration Details for Summer Session /2022 are available at URL: http://graduateschool.bu.ac.th/

- 1. Check details of registration for summer /2022 online at URL: http://graduateschool.bu.ac.th/
- 2. Consult your advisor about courses to register (advisor's endorsement is not required);
- 3. Choose courses and sections;
- 4. Begin registering online;
- 5. Print a confirmation slip (BU.F.018);
- 6. Choose payment for Registration (see pages 24 33 for details):

To avoid errors, always consult your advisor prior to registration.

#### Requirements for Online Registration for Course/Section

- To register for courses and sections at URSA for Graduate Students, students must obtain the internet accounts, including username (similar to the student ID number) and password (confidential). Any actions related to online registration request must be done by the student.
- 2. In order to access the network for the first time, students must use the last 8 digits of their national ID number as password. This password can be changed later at URL: <u>http://ursa.bu.ac.th/graduate/</u> (Choose *Check Modem Quota*). Please note that only the new password is eligible to access URSA for Graduate Students.
- 3. Students who have lost their passwords and need new ones will be charged 20 baht for each new password issued. Payment can be made at the Financial Department located on the 1st Floor, building no. 3 at One Stop Service, City Campus and Financial Department, 1st Floor, Building A3, Main Campus. Bring the receipt to the Computer Center to get a new password.
- 4. Details of registration procedures and related information will be available online at URL: <u>http://recordsoffice.bu.ac.th/</u> (Registration handbook will no longer be distributed.)
- 5. Ensure that the selected courses/sections are offered.
- 6. Ensure that the grade results of core or prerequisite courses (if any) reach the minimum requirements of the selected courses.

#### Regulations for Online Registration

- 1. The online registration takes effect immediately after the courses/sections have been chosen. Students can print a confirmation slip or make a payment via Internet.
- 2. Some courses or sections may be cancelled, even after the online registration is completed.
- 3. Your password is confidential. Any activities via Internet is regarded as students' responsibility.
- 4. Each student must process the online registration by himself/herself only.
- 5. Online registration must be processed during the registration period (as specified in the Registration Handbook).

- 5 -

## Procedure for Online Registration

Bangkok University allows students to register online as follows:

- 1. Check registration details and regulations (available online) at URL: http://recordsoffice.bu.ac.th/ <u>or</u> http://graduateschool.bu.ac.th/.
- 2. Register online by yourself only during the scheduled period. Use the University's computer or your own.
- 3. Choose courses and sections from URSA for Graduate at Course/ Section Available or URL: <u>http://recordsoffice.bu.ac.th/</u>. Please check if you are qualified to register for the chosen courses/sections and if you have completed the prerequisite courses, if any. Students must comply with the registration requirements and registration regulations as stipulated by the University.
- 4. The preview and instructions on online registration can be seen at URSA for Graduate or URL: http://ursa.bu.ac.th/GSRO as follows:

ทางอินเทอร์เน็ตได้จาก URSA for Graduate หรือ http://ursa.bu.ac.th/GSRO/ ดังนี้

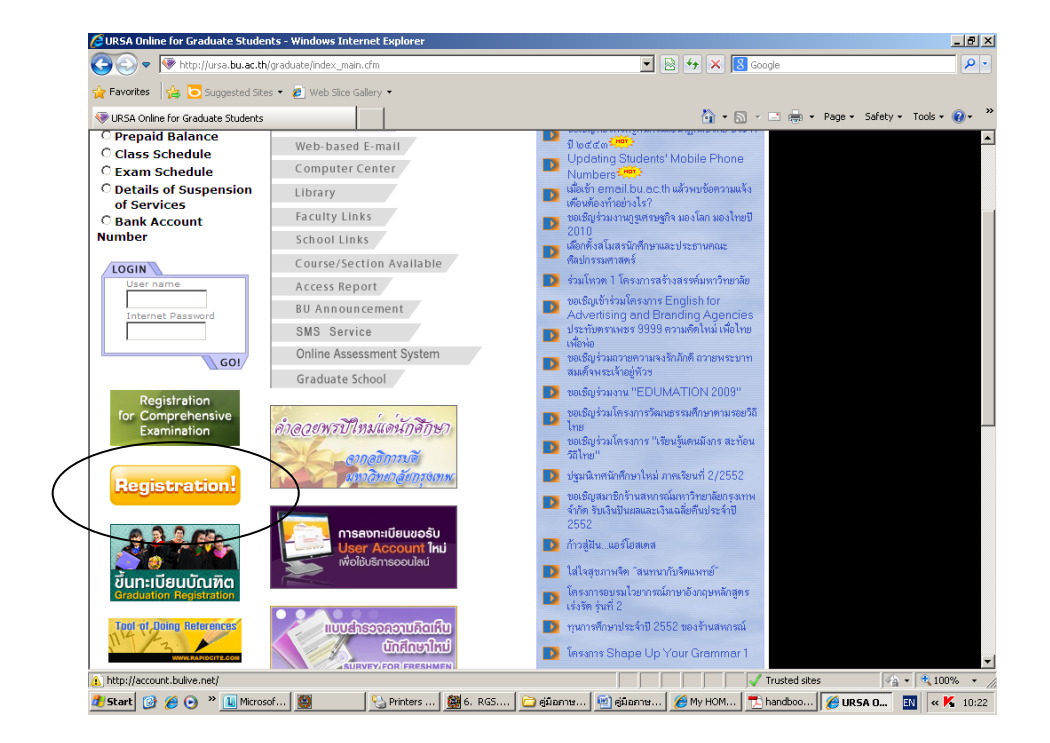

- 6 -

4.1 Read through the Agreement. If you agree, click "Agree".

| 🥭 B  | angkol       | k University :: Graduate School Registration Online - Windows Internet Explorer                                                                                                    | _ 8 ×                 |
|------|--------------|----------------------------------------------------------------------------------------------------|-----------------------|
| G    | 0            | 👻 🞯 http://ursa.bu.ac.th/GSRO/DemoVersion/Agree/Agreement.cfm 🔄 🐓 🗙 Live Search                                                                                                    | <b>P</b> •            |
| Eile | <u>E</u> dit | View Favorites Iools Help                                                                                                    | 📆 <del>-</del>        |
| ☆    | \$           | l Bangkok University :: Graduate School Registration Ο                                                                                                    | )) T <u>o</u> ols + " |
|      |              |                                                                                                    |                       |
|      |              | ขอตกลังโหการลงทะเบอนเรอมกางอนเทอรเนต<br>Online Registration Agreement                                                                                                    |                       |
|      |              | 1. การระหาเพียนเรียนตารวินเตรร์ เนื้อเริ่ม การได้ยี่ตั้งในกิลา/ กรุ่ม ("กและ/Sartion) นั้นโดยสัมพี มักสีกนารมารสพิมพ์ใน                                                                                                    |                       |
|      |              | nะเบียนเรียน (กก.018) หรือชาระเงินได้ทางอินเกอร์เน็ต<br>กะเบียนเรียน (กก.018) หรือชาระเงินได้ทางอินเกอร์เน็ต<br>Benistation via the Internet is effective immediately. Students will nint out a conv of Benistration Benott BLF 018 for                                 |                       |
|      |              | use in making payment or they may do so via the Internet if desired.<br>2. วิชา/กลุ่ม ลารมีการปิดหลังจากนักศึกษาลงทะเบียนทางธินเทอร์เน็ตเรียบร้อยแล้ว                                                                                                    |                       |
|      |              | A course and/or section is subject to cancellation without advance notice.<br>3. นักศึกษาจะต้องรักษารศิสมาน ไว้เป็นความลับ การกระทำโด ๆ ที่เกิดกับข้อมูลนักศึกษาที่สามารถตำเนินการทางอินเทอร์เน็ต                                                                       |                       |
|      |              | กระทำที่เกิดอินโดยนักดีกษาเจอ<br>Students will keep their password strictly confidential and any actions done through the use of students' passwords will<br>be according to the strictly confidential and any actions done through the use of students' passwords will |                       |
|      |              | be considered men own and mey will accept any consequence to interactions.<br>4. พักศึกษาจะต้องเป็นผู้สูงทะเบียนเรียนทางอินเทอร์เห็ดด้วยตนเอง ไม่สามารถมอบหมายให้ผู้อื่นทำการแทน<br>Studente must censiver via the Internet but hemselves onlu                          |                       |
|      |              | 5. นักศึกษาจะได้รับการกำหนดวันและเวลาของการงาหะเบียนเรียนทางอินเทอร์เน็ต ในช่วงการงงาะเบียนเรียนของแต่ละภาค<br>Students will receive the schedule for registration via the Internet during the registration period of the university only.                              |                       |
|      |              | <ol> <li>นักศึกษาจะลงทะเบียนเรียนทางอินเทอร์เน็ตได้ตนละ 1 ครั้ง ในแต่ละภาคิการศึกษา<br/>Each student is allowed to register via the Internet only one time in a semester.</li> </ol>                                                                                    |                       |
|      |              | <ol> <li>หักศึกษาจะต้ององทะเบียนเรียนตามระเบียบของการองทะเบียนเรียน<br/>Registration via the Internet is governed by the university regulations in registration.</li> </ol>                                                                                             |                       |
|      |              | <ol> <li>นักศึกษาจะต้องตรวจส่อบรอมูลในการจงทะเบียนเรียนกางอินเทอริปตกนอง โดยตรวจสอบเงอน เรวชาทต้องการลง<br/>Students are responsible for ensuing that they meet the requirements of the desired courses.</li> </ol>                                                     |                       |
|      |              |                                                                                                    |                       |
|      |              | ດ ຮັບນ້ອຍກລູງ<br>I accept the agreement. ໄດ້ຮັບນ້ອຍກລູງ                                                                                                    |                       |
|      |              | NEXT 55                                                                                                    | •                     |
| Done |              | 🛛 🗍 🔽 🖓 💽 Internet                                                                                                    | 100% • //             |

4.2 Choose the academic year/semester, then type student ID and password.

| 🖉 Bangkok University :: Graduate Sch                                     | ool Registration Online - Windows                                                                           | Internet Explorer                                               | _ 8 ×                    |
|--------------------------------------------------------------------------|----------------------------------------------------------------------------------------------------|-----------------------------------------------------------------|--------------------------|
| 🕒 💽 👻 🔞 http://ursa.bu.ac.th/GS                                          | RO/DemoVersion/Login/Login.cfm                                                                              | 💌 🐓 🗙 Live Search                                               | <b>₽</b> •               |
| <u>File E</u> dit <u>V</u> iew F <u>a</u> vorites <u>T</u> ools <u>H</u> | <u>H</u> elp                                                                                                |                                                                 | 🔁 -                      |
| 😭 🏟 🎯 Bangkok University :: Gradu                                        | uate School Registration O                                                                                  | 🚹 • 🔊 -                                                         | 🖶 🔹 🔂 Page 🔹 🍥 Tools 🔹 🎽 |
| GSRO<br>Graduate School Registration C                                   | Registratio                                                                                                 |                                                                 | DEMO VERSION             |
| Demo Version                                                             | ปีการศึกษา / Academic Yea<br>ภาคการศึกษา / Semester<br>รสัสนักศึกษา / student ID<br>รสัสนักศึกษา / Password | 7 2001<br>3<br>744xxxxxxx<br>Login                              | Demo Version             |
| Demo Version                                                             | Server Time : Thu 10 Jan 20<br>Copyright © 2002 Computer Ce<br>All rights reserved <u>URSA</u>              | 102 - 10:00:42<br>enter Bangkok University.<br>Team Development | Demo Version             |
| Demo Version                                                             | Demo Version                                                                                                | Demo Version                                                    | Demo Version             |
| Done                                                                     | noister                                                                                                    |                                                                 | ▼ 1005                   |
|                                                                          |                                                                                                    |                                                                 | 1                        |

<u>Remark</u>: You have already registered and made payment. Any other transactions could be done during adding-dropping period.

4.3 If the data input is correct, the screen will display your student record (e.g. name, major, curriculum and GPA).

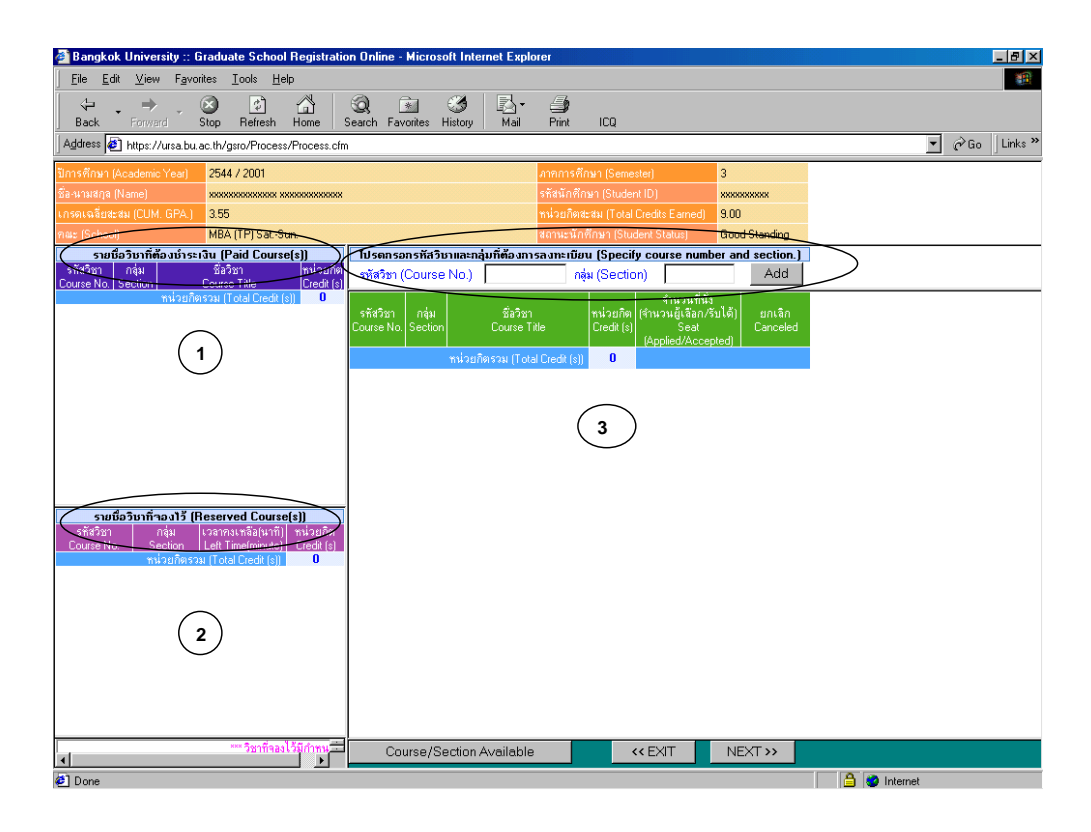

- 1. Paid Course
- 2. Reserved Course
- 3. Specify course number section

<u>Remark</u>: The course reserved would be kept only 15 minutes, otherwise all will be lost

4.4 Choose courses/sections you wish to take and then click "Add". Changes can be made to the chosen courses/sections by clicking "Delete".

| 🚰 Bangkok University :: Graduate School Registrati                                     | ion Online - Microsoft Internet Explorer                                                              | _ <u>8</u> ×      |
|----------------------------------------------------------------------------------------|----------------------------------------------------------------------------------------------------|-------------------|
| <u>Eile E</u> dit <u>V</u> iew F <u>a</u> vorites <u>I</u> ools <u>H</u> elp           |                                                                                                    |                   |
| ← → → → → → → → → → → → → → → →                                                        | Search Favorites History Mail Print ICQ                                                               |                   |
| Address 🖉 https://ursa.bu.ac.th/gsro/Process/Process.cf                                | m                                                                                                    | ▼ 🖉 Go 🛛 Links ** |
| ปีการศึกษา (Academic Year) 2544 / 2001                                                 | ภาคการศึกษา (Semester) 3                                                                              |                   |
| ชื่อ-นามสกูล (Name) 🛛 🛛 🗰                                                              | รทัสนักศึกษา (Student ID) พระระระระระ                                                                 |                   |
| เกรดเฉลียสะสม (CUM. GPA.) 3.55                                                         | หน่วยกิตสะสม (Total Credits Earned) 9.00                                                              |                   |
| กณะ (School) MBA (TP) Sat-Sun.                                                         | สถานะนักศึกษา (Student Status) Good Standing                                                          |                   |
| รายชื่อวิชาที่ต้องชำระเงิน (Paid Course(s))                                            | โปรดกรอกรหัสวิชาและกลุ่มที่ต้องการลงทะเบียน (Specify course number and section.)                      | $\rightarrow$     |
| Course No. Section Course Title Credit (s                                              | retiaวีชา (Course No.) (ti628 กลุ่ม (Section) /241 Add                                                | /                 |
| ทน่วยกิตรวม (Total Credit (s)) 0                                                       | รัสสรีชา กลุ่ม ซึ่งวิชา หน่วยเกิด<br>Course No. Section Course Title Credit (s) Consented<br>Conceled |                   |
|                                                                                        | FI628 7241 Budgeting 3 0 / 2 Delete                                                                   |                   |
|                                                                                        | หน่วยกิตรวม (Total Credit (s)) 3                                                                      |                   |
|                                                                                        |                                                                                                    |                   |
|                                                                                        |                                                                                                    |                   |
|                                                                                        |                                                                                                    |                   |
|                                                                                        |                                                                                                    |                   |
|                                                                                        |                                                                                                    |                   |
| รายชื่อวิชาที่ของไว้ (Reserved Course(s))<br>รทัสวิชา กลุ่ม เวลาดงเหลือ(นาที) หน่วยกิต |                                                                                                    |                   |
| Louise No. Section Left Time[minute] Lifedit [s]<br>ทน่วยกิตรวม (Total Credit (s)) 0   |                                                                                                    |                   |
|                                                                                        |                                                                                                    |                   |
|                                                                                        |                                                                                                    |                   |
|                                                                                        |                                                                                                    |                   |
|                                                                                        |                                                                                                    |                   |
|                                                                                        |                                                                                                    |                   |
|                                                                                        |                                                                                                    |                   |
|                                                                                        |                                                                                                    |                   |
| Roo I Midousco con 15 anii dan Kuliu Aurocco - Sarahan 🔤                               |                                                                                                    | $\rightarrow$     |
| และสุรารมหาเหน่งเรลา เอามาที่ สาทรบยนยนการสุรทะเบยน ทา<br>▲                            | Course/Section Available << EXIT NEXT >>                                                              |                   |
| a Done                                                                                 |                                                                                                    | A Internet        |

4.5 The screen will display all courses chosen.

| 🖉 Bangkok University :: Graduat                                       | e School Registration Online - Window            | s Internet Explorer                     | _ 8 ×                                    |
|-----------------------------------------------------------------------|--------------------------------------------------|-----------------------------------------|------------------------------------------|
| 🚱 🕤 👻 🞯 http://ursa.bu.ac.                                            | .th/GSRO/DemoVersion/Process/Process.cfm         | 🔽 🐓 🗙 Live Search                       | <b>₽</b> •                               |
| <u>Fi</u> le <u>E</u> dit <u>V</u> iew F <u>a</u> vorites <u>T</u> oc | ols <u>H</u> elp                                 |                                         | 🔁 🛨                                      |
| 🔶 🏘 🛞 Bangkok University ::                                           | Graduate School Registration O                   | 🟠 • 🔊 - 🖶 • E                           | <u>→</u> Page ▼ (③) Tools ▼ <sup>≫</sup> |
| ปีการศึกษา (Academic Year) 2544                                       | / 2001                                           | ภาคการศึกษา (Semester)                  | 3                                        |
| ชื่อหมามสกุล (Name) 🛛 🗙 🗙                                             | *****                                            | รทัสนักศึกษา (Student ID)               | *****                                    |
| เกรดเฉลี่ยสะสม (CUM, GPA,) <b>ม.ม</b>                                 |                                                  | หน่วยกิตสะสม (Total Credits Earne       | ed) xxx                                  |
| คณะ (School) xxxxx                                                    | xxxxxxxx                                         | สถานะนักศึกษา (Student Status)          | *****                                    |
|                                                                       | สรุปข้อมูลเกี่ยวกับการลงทะเบียน                  | เในกรั้งนี้ (Registration               |                                          |
| รพัสวิชา (Course กลุ่ม<br>BA511 7211                                  | ชัลวิชา (Cours<br>Behavioral Science in Business | e หน่วยกิต (Credit )<br>3               | รมายเหตุ<br>SUCCESS                      |
| Delle                                                                 | Dellie                                           | หน่วยกิตรวม (Total Credit 3             | 100                                      |
| Der                                                                   | Der                                              | 00. 00                                  |                                          |
|                                                                       |                                                  |                                         |                                          |
| noise                                                                 | noise                                            | noise                                   | nois                                     |
| Vers.                                                                 | Vers.                                            | Ners.                                   | Vers.                                    |
| Deme                                                                  | Denne                                            | Denne De                                |                                          |
|                                                                       |                                                  |                                         |                                          |
| 1.0                                                                   | 1.00                                             | 1.0                                     | 1.0                                      |
| VIELSION                                                              | VICTSION                                         | VICTSION                                | VIERSION                                 |
| Demo                                                                  | Demo                                             | Demo "                                  | mo                                       |
| P                                                                     | 00                                               | Dealer Dealer                           |                                          |
|                                                                       |                                                  |                                         |                                          |
| Add more course                                                       | Cancel reserved course                           | Confirm registered course               | •                                        |
| Done                                                                  |                                                  | Time Time Time Time Time Time Time Time | • 100% • //                              |

- 9 -

4.6 Type your password again to confirm your choices.

| 💪 Bangkok University :: Gr      | aduate School              | Registration Online - Windo                           | ows Internet Explorer                                        |                           | _ 8 ×                      |
|---------------------------------|----------------------------|-------------------------------------------------------|--------------------------------------------------------------|---------------------------|----------------------------|
| 🚱 🕤 👻 🔞 http://ursa             | .bu.ac.th/GSRO/            | DemoVersion/Process/Process.c                         | fm 💽 😽 🗙                                                     | Live Search               | P -                        |
| <u>File Edit View Favorites</u> | <u>T</u> ools <u>H</u> elp |                                                       |                                                              |                           | 📆 -                        |
| 🚖 🚸 🔞 Bangkok Unive             | rsity :: Graduate          | School Registration O                                 |                                                              | ) • 🔊 • 🖶 • 🗗             | age 🕶 🎯 T <u>o</u> ols 👻 👋 |
| ปีการศึกษา (Academic Year)      | 2544 / 2001                |                                                       | ภาคการศึกร                                                   | ⊌n (Semester)             | 3                          |
| ชื่อหมามสกุล (Name)             | ****                       | ****                                                  | รทัสนักศึกษ                                                  | n (Student ID)            | *****                      |
| เกรดเฉลี่ยสะสม (CUM, GPA.)      | X.XX                       |                                                       | หน่วยกิตสะ                                                   | สม (Total Credits Earned) | xxx                        |
|                                 | *****                      |                                                       | สถานะนักศั                                                   |                           | ****                       |
|                                 |                            | สรุปข้อมูลเกี่ยวกับการลงทะเบิ                         | iยนในกรังนี้ (Registration                                   |                           |                            |
| รพัสวิชา (Course<br>DAE11       | กลุ่ม<br>7วาม              | Robertierel Colones in Pro                            | ชื่อวิชา (Course                                             | 1                         | หม่วยกิต (Credit           |
| Demo Versia                     | n                          | เพื่อยืนยันความถูกด้<br>If the information is correct | ข่องโปรดใส่รทัสผ่านอีกครั้ง<br>t, enter password to confirm. | n<br>Dem                  | o Version                  |
| Demo Versic                     | n                          | Cemo Version                                          | Demo Versie                                                  | Dem                       | o Version                  |
| Versic                          | n                          | Version                                               | - Versio                                                     | 0                         | Version                    |
| Done                            |                            |                                                       |                                                              | 😜 Internet                | 🔍 100% 🔻 🏑                 |

4.7 The screen will display the registration report.

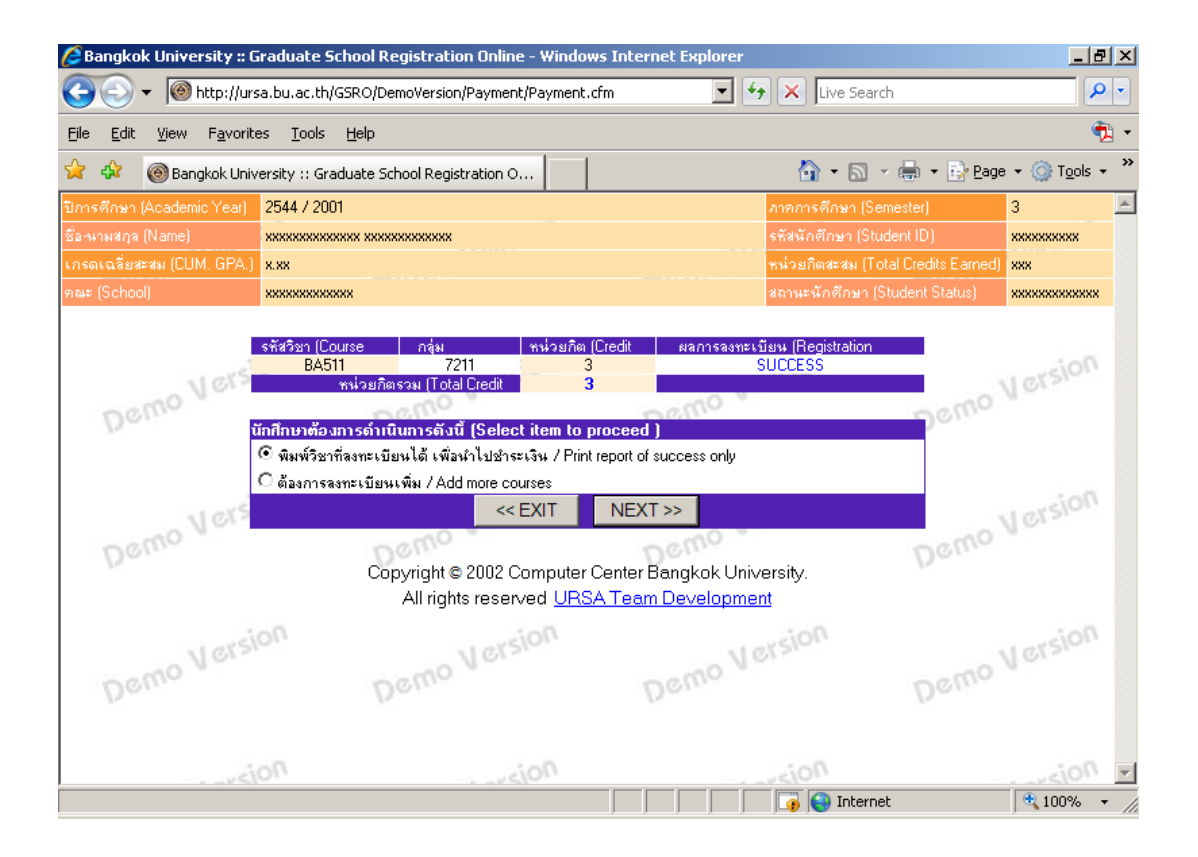

- 10 -

4.8 Print the registration report (BU.F.018) and make the payment on the scheduled dates.

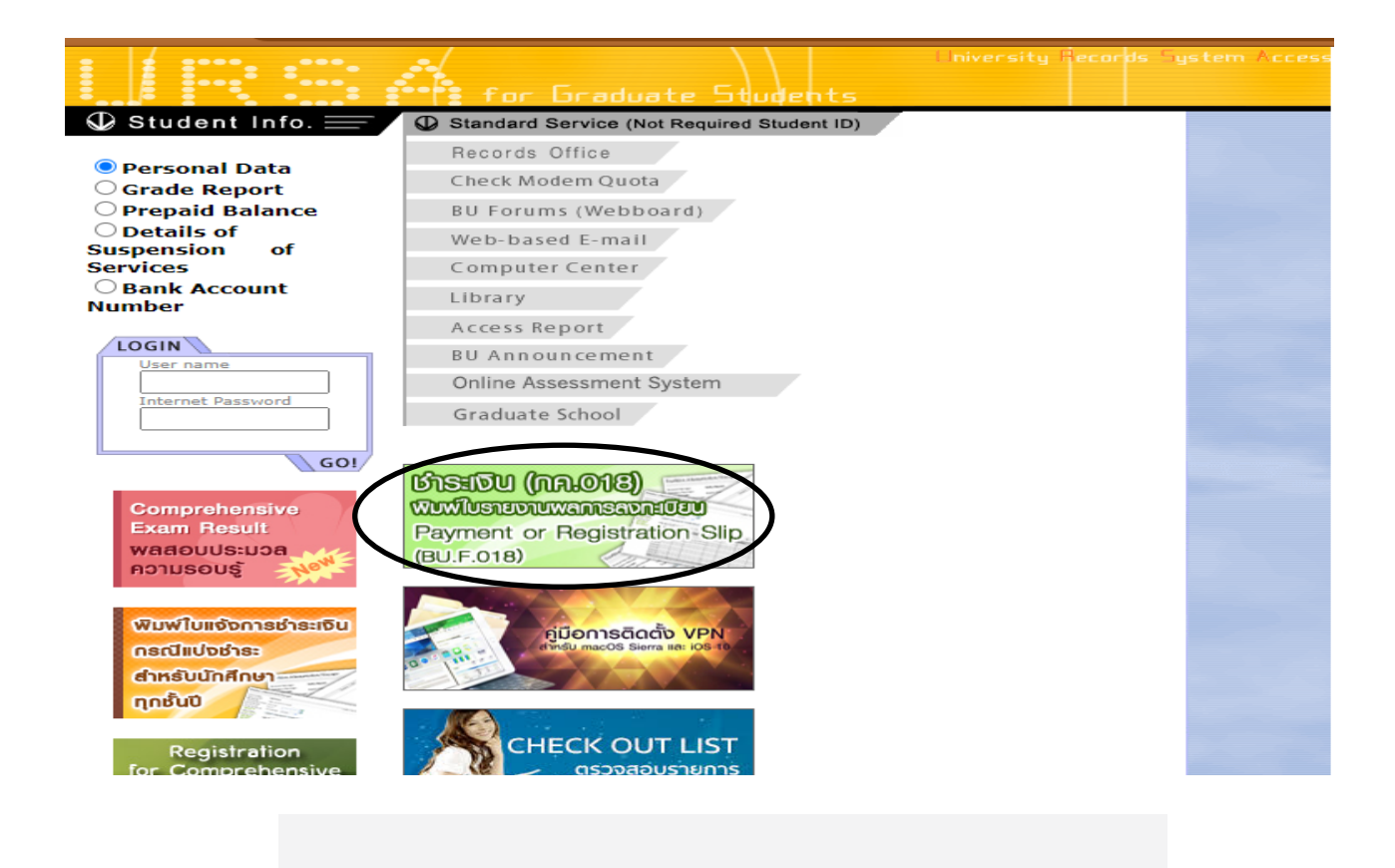

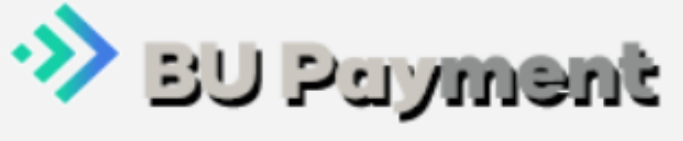

Username Password Login 4.9 Print the Receipt <u>https://findocs.bu.ac.th/printreceipt/</u> after payment 2-3 days ago.

|                  | ຣະບບໃບເສຣົຈຣັບເຈັນ                                              |
|------------------|-----------------------------------------------------------------|
| 25.00            |                                                                 |
| firstna          | me.last                                                         |
| Passwo           | ord                                                             |
|                  | ่ ฿ คู่มือการใช้งานเว็บพิมพ์ใบเสร็จรับเงินสำหรับนักศึกษา        |
|                  | Login                                                           |
| User<br>somn     | Name: ชื่อของท่าน .(จุด) นามสกุล 4 ตัวอักษร เช่น<br>าrudee.kiat |
| User             | Name: Your name, followed by a dot and first four               |
| letter           | s from your last name                                           |
| Passv            | vord: Password ของท่านตามอึเมลของมหาวิทยาลัย                    |
| (BU E            | mail Account) กรณีสำเร็จการศึกษาแล้ว Password ของ               |
| ท่าน i<br>หนังส์ | คือ เลขบัตรประชาชน กรณีนักศึกษาต่างชาติใช้เลข<br>เ่อเดินทาง     |
| Your             | Password must be the same password you use for                  |
| your             | 3U Email Account If you already graduated from BU,              |
| pleas            | e use the 13 digits of your National Identification             |
| Numł             | per as your password for Thai nationals. If you are an          |
| interr           | ational student, please use your Passport Number as             |
| your             | password.                                                       |

5. The registration will not be complete unless payment is made within the scheduled period. Late payment means the cancellation of the registered courses. Students then need to do the registration again during Adding/Dropping period by filling the Add/Drop form (RGS 103) at the Graduate School (the previous registration report has to be attached).

#### For more information on registration, please contact:

- the Graduate School Office (for details on courses available) at 0-2407-3888 Ext.2210, 2213, 2214, 2215
- the Records Division (for registration procedures) at 02-407-3888 Ext. 2551, 2557
- the Financial Department (for payment details) at 02-407-3888 Ext. 2922, 2923

Note for Students in Plan A (both Doctoral and Master's Programs) who have registered for all thesis/dissertation credits

Students in Plan A (both Doctoral and Master's Programs) who have registered for all

thesis/dissertation credits but have <u>not</u> completed their thesis/dissertation are required to request for a Leave of Absence to maintain their student status. Submit the request form (RGS 904) during adding/ dropping period together with a payment for 1 credit of the thesis/dissertation (7,000 baht for Doctoral Programs and 4,000 baht for Master's Programs). The payment can be made with a cashier check payable to Bangkok University.

# Procedure for Adding/Dropping

- 1. Pick up the Add/Drop form (RGS103) at the Graduate School.
- Fill in the form for the courses/sections of your choice. (You can use one form for both adding and dropping courses.) Submit your Add/Drop form (RGS 103) to the Records Division on the Specified dates and get the registration report (BU.F.018)
- 3. After receiving the registration report (BU.F.018):

3.1 **Dropping:** The dropping of course(s) is effective immediately. However, the 40 % refund the student is entitled to receive will be kept in record as part of the student's tuition fee for the following semester. After receiving the registration report (BU.F.018), students have to take BU.F.018 form to the Financial Department for the official signature.

3.2 Adding: The adding of course(s) will not be complete unless the following is done:

3.2.1 Taking the BU.F.018 slip to the Financial Department for an official signature.

3.2.2 Making a payment during the specified period; otherwise, the courses added will be cancelled.

(If you wish to file an Add/Drop request on the same day the payment for the registration of courses is made, take the receipt/payment slip to the Financial Department to record the payment.)

#### 3.3 Adding/Dropping on one request:

Upon receiving the registration report (BU.F.018), additional payment, if any, should be made within the specified period. Otherwise, courses added will be cancelled, but the dropping of course(s) is immediately effective.

# Withdrawing Procedures

# (Day & Evening Programs)

- 1. Pick up the withdrawal form (RGS102) at the Graduate School.
- Fill in the form for the courses/sections you wish to withdraw. See your advisor for advice.
   The Dean's approval is needed if students need to withdraw from all courses.
- 3. Submit your withdrawal form (RGS102) to the Records Division within the period specified. Once the form is submitted, the Records Division will withdraw the requested course. The letter grade "W" will be recorded on the student's transcript.

# Withdrawing Procedures

(Module System)

- Students who wish to withdraw from the enrolled courses must contact the Records Division in person on the LAST WEEK OF CLASSES, (Tuesday-Feiday: 8.30 a.m. – 5.00 p.m.). The letter grade "W" will be recorded on the student's transcript.
- 2. Pick-up the withdrawal form (RGS 102) at the Graduate School, fill in courses/sections to be withdrawn, and submit the RGS102 form to the Records Division.

#### Cancellation of Registration

The registration will be cancelled if:

- 1. Students do not follow the registration procedure;
- 2. The numbers of credits registered are:
  - 2.1 either less than 6 credits or over 15 credits in a regular semester;
  - 2.2 over 6 credits in a summer session;
- 3. Students do not pass a prerequisite course.

#### Note:

- Students with a cumulative GPA lower than 3.25 but not lower than 3.00 who wish to enroll 15 credits in the First /Second Semester must seek an approval from the Dean of the Graduate School .
- Registration after the specified period is not allowed.
- Those who fail to proceed the registration within the specified period must file a request for academic leave to the Records Office within 30 days after the semester has started (except summer session). Otherwise, their student status will be terminated.

# Vehicle Registration

Students who want to park their vehicles in the University's parking areas are required to Vehicles Registration for Students from bit.ly/vehicleRegis

- 16 -

Summer Session 2022 MBA – English Program

## First Year (2022 Entrants)

#### Elective Courses (Choose 1 course)

| BA 811 | Digital Marketing Analytics and Strategy | Section 7210 |
|--------|------------------------------------------|--------------|
| BA 821 | Financial Investment                     | Section 7210 |

#### Plan B Independent Study

| BA 715 | Independent Study | Section 7211 | Group 1 |
|--------|-------------------|--------------|---------|
| BA 715 | Independent Study | Section 7212 | Group 2 |

Remarks : Students who registered for Independent Study course are requested to submit Independent Study Form to the Graduate School not within one week after registration.

## <u>Plan A</u>

# <u>Thesis</u>

| BA 700 | MBA Thesis | 1 credit   | Section 8001 |
|--------|------------|------------|--------------|
| BA 700 | MBA Thesis | 2 credits  | Section 8002 |
| BA 700 | MBA Thesis | 3 credits  | Section 8003 |
| BA 700 | MBA Thesis | 4 credits  | Section 8004 |
| BA 700 | MBA Thesis | 5 credits  | Section 8005 |
| BA 700 | MBA Thesis | 6 credits  | Section 8006 |
| BA 700 | MBA Thesis | 7 credits  | Section 8007 |
| BA 700 | MBA Thesis | 8 credits  | Section 8008 |
| BA 700 | MBA Thesis | 9 credits  | Section 8009 |
| BA 700 | MBA Thesis | 10 credits | Section 8010 |
| BA 700 | MBA Thesis | 11 credits | Section 8011 |
| BA 700 | MBA Thesis | 12 credits | Section 8012 |

# <u>Remarks</u> :

- 1. Students are eligible for thesis registration only after they have completed at least one semester of study and a minimum of fifteen (15) credits, with a minimum cumulative G.P.A. of 3.00.
- 2. Students are required to take at least three (3) thesis credits in their initial registration, six (6) in the second registration, and the rest of thesis credits in the third registration.

## (2014 – 2021 Entrants)

#### Plan B Independent Study

| BA 715 | Independent Study | Section 7211 | Group 1 |
|--------|-------------------|--------------|---------|
| BA 715 | Independent Study | Section 7212 | Group 2 |

Remarks : Students who registered for Independent Study course are requested to submit Independent Study Form to the Graduate School not within one week after registration.

#### <u>Plan A</u>

| <u>Thesis</u> |            |            |              |
|---------------|------------|------------|--------------|
| BA 700        | MBA Thesis | 1 credit   | Section 8001 |
| BA 700        | MBA Thesis | 2 credits  | Section 8002 |
| BA 700        | MBA Thesis | 3 credits  | Section 8003 |
| BA 700        | MBA Thesis | 4 credits  | Section 8004 |
| BA 700        | MBA Thesis | 5 credits  | Section 8005 |
| BA 700        | MBA Thesis | 6 credits  | Section 8006 |
| BA 700        | MBA Thesis | 7 credits  | Section 8007 |
| BA 700        | MBA Thesis | 8 credits  | Section 8008 |
| BA 700        | MBA Thesis | 9 credits  | Section 8009 |
| BA 700        | MBA Thesis | 10 credits | Section 8010 |
| BA 700        | MBA Thesis | 11 credits | Section 8011 |
| BA 700        | MBA Thesis | 12 credits | Section 8012 |

- **<u>Remarks</u>** : 1. Students are eligible for thesis registration only after they have completed at least one semester of study and a minimum of fifteen (15) credits, with a minimum cumulative G.P.A. of 3.00.
  - 2. Students are required to take at least three (3) thesis credits in their initial registration, six (6) in the second registration, and the rest of thesis credits in the third registration.

# Summer Session 2022

# M.Com.Arts – International Program

# First Year (2022 Entrants)

## General Core Course

| ICA 655 Global Communication Seminar Section 7311 |
|---------------------------------------------------|
|---------------------------------------------------|

## **Elective Course**

| ICA 666 Creative Interdisciplinary Project Secti | on 7311 |
|--------------------------------------------------|---------|

### Plan B Independent Study

| ICA 701 | Independent Study | Section 7316 |
|---------|-------------------|--------------|
|         |                   |              |

Remarks : Students who registered for Independent Study course are requested to submit Independent Study Form to the Graduate School not within one week after registration.

# Plan A

| <u>Thesis</u> |                   |          |              |
|---------------|-------------------|----------|--------------|
| ICA 700       | M.Com.Arts Thesis | 9 credit | Section 7009 |
|               |                   |          |              |

Remarks : 1. Students are eligible for thesis registration only after they have completed at least one semester of study and a minimum of fifteen (15) credits, with a minimum cumulative G.P.A. of 3.00.

> 2. Students are required to take at least three (3) thesis credits in their initial registration, six (6) in the second registration, and the rest of thesis credits in the third registration.

# (2017 – 2021 Entrants)

#### Plan B Independent Study

| ICA 701 | Independent Study | Section 7316 |
|---------|-------------------|--------------|
|         |                   |              |

Remarks : Students who registered for Independent Study course are requested to submit Independent Study Form to the Graduate School not within one week after registration.

(Section 7311)

#### Plan B Independent Study

| ICA 701 | Independent Study | Section 7311 |
|---------|-------------------|--------------|
|         |                   |              |

Remarks : Students who registered for Independent Study course are requested to submit Independent Study Form to the Graduate School not within one week after registration.

## (2013 – 2019 Entrants)

# <u>Plan A</u>

| _        |      |    | • |
|----------|------|----|---|
|          | h    | 00 |   |
|          | 1 10 |    | 5 |
| <u> </u> |      |    | 5 |
|          |      |    |   |

| ICA 700 | M.Com.Arts Thesis | 1 credit   | Section 7001 |
|---------|-------------------|------------|--------------|
| ICA 700 | M.Com.Arts Thesis | 2 credits  | Section 7002 |
| ICA 700 | M.Com.Arts Thesis | 3 credits  | Section 7003 |
| ICA 700 | M.Com.Arts Thesis | 4 credits  | Section 7004 |
| ICA 700 | M.Com.Arts Thesis | 5 credits  | Section 7005 |
| ICA 700 | M.Com.Arts Thesis | 6 credits  | Section 7006 |
| ICA 700 | M.Com.Arts Thesis | 7 credits  | Section 7007 |
| ICA 700 | M.Com.Arts Thesis | 8 credits  | Section 7008 |
| ICA 700 | M.Com.Arts Thesis | 9 credits  | Section 7009 |
| ICA 700 | M.Com.Arts Thesis | 10 credits | Section 7010 |
| ICA 700 | M.Com.Arts Thesis | 11 credits | Section 7011 |
| ICA 700 | M.Com.Arts Thesis | 12 credits | Section 7012 |

- <u>Remarks</u>: 1. Students are eligible for thesis registration only after they have completed at least one semester of study and a minimum of fifteen (15) credits, with a minimum cumulative G.P.A. of 3.00.
  - 2. Students are required to take at least three (3) thesis credits in their initial registration, six (6) in the second registration, and the rest of thesis credits in the third registration.

| _2 | ∩_ |  |
|----|----|--|
| -2 | U- |  |

# Tuition and Fee 3/2022

# MBA(EP) & M.Com.Arts (IP) (2019-2022 Entrants)

|   |                                                                               | Year of Entrants              | 2019     | 2020     | 2021  | 2022  |
|---|-------------------------------------------------------------------------------|-------------------------------|----------|----------|-------|-------|
| 1 | Tuition & Fees                                                                |                               |          |          |       |       |
|   | Tuition                                                                       | (baht/ credit)                | 3,500    | 3,500    | 3,500 | 3,500 |
|   | Thesis                                                                        | (baht/ credit)                | 4,000    | 4,000    | 4,000 | 4,000 |
| 2 | Educational Fees (MBA, MBA-SMEs)                                              | (baht/ semester)              | 9,750    | 9,750    | 9,750 | 9,750 |
|   | Educational Fees (Others)                                                     |                               | 8,550    | 8,550    | 8,550 | 8,550 |
| 3 | Students who did not register in semester 1/22 and 2/22 are                   | required to pay for th        | e follow | ing fees |       |       |
|   | Accident Insurance (Effective date starts from June 14, 2023 or the registere | ed date and ends on Dec. 31,2 | .023)    | -        | 400   | -     |
| 4 | Honorarium for Independent Study Committee                                    | baht (per course)             | 2,500    | 2,500    | 2,500 | 2,500 |
| 5 | Plagiarism Check Fee                                                          |                               | -        | 5,000    | 5,000 | 5,000 |

(A one-time fee to be paid when enrolling in Independent study or Dissertation Course)

|   | PAYMENT Year of Entrants                                                       | 2019 | 2020 | 2021   | 2022   |
|---|--------------------------------------------------------------------------------|------|------|--------|--------|
| - | Master in Business Innovation (MBI)-Thai Student                               | -    | -    | -      | 40,000 |
| - | Master in Business Innovation (MBI) Foreign Student                            | -    | -    | -      | 43,000 |
| - | Master of Engineering (Electrical and Computer Engineering ) Thai Student      |      | -    | 63,000 | 63,000 |
| - | - Master of Engineering (Electrical and Computer Engineering ) Foreign Student |      | -    | 64,800 | 64,800 |
|   |                                                                                |      |      |        |        |

#### Laboratory fee

| AD 604 Advertising Creativity and Production      | baht (per course) | 1,000 |
|---------------------------------------------------|-------------------|-------|
| CA 593 Production for Strategic Communication     | baht (per course) | 1,000 |
| CA 595 Corporate Print and Online Publication     | baht (per course) | 1,000 |
| CE 405 Computer Application                       | baht (per course) | 1,000 |
| PR 604 Public Relations Creativity and Production | baht (per course) | 1,000 |
| ITM 401 Computer Programming I                    | baht (per course) | 1,000 |
| ITM 401 Computer Programming II                   | baht (per course) | 1,000 |
| PL 143 Computer Aided Design                      | baht (per course) | 1,000 |

## <u>Remarks :</u>

Students admitted before 2021 who desire to take the accident insurance must contact the Student Services and Welfare Division.

From the 2021 Academic Year onwards, international students will be charged an additional

non-residential fee of 300 Baht per credit from the fee rate charged to Thai students.

Summer Session 2022 Doctor of Communication Arts in Global Communication (International Program)

# First Year (2022 Entrants)

# (Section 9311)

| <u>Core Course</u> |                                                       |              |  |  |  |
|--------------------|-------------------------------------------------------|--------------|--|--|--|
| COS 905            | Media, New Technology, and Communication in Asia and  | Section 9311 |  |  |  |
|                    | Global Context                                        |              |  |  |  |
| COS 906            | Special Communication Topics in Contemporary Contexts | Section 9311 |  |  |  |
|                    |                                                       |              |  |  |  |

-22-

Summer Session 2022 Ph.D. in Communication (International Program)

# (2017 Entrants)

# (Section 9311)

| Dissertation |              |            |              |  |  |
|--------------|--------------|------------|--------------|--|--|
| CA 990       | Dissertation | 1 credit   | Section 9001 |  |  |
| CA 990       | Dissertation | 2 credits  | Section 9002 |  |  |
| CA 990       | Dissertation | 3 credits  | Section 9003 |  |  |
| CA 990       | Dissertation | 4 credits  | Section 9004 |  |  |
| CA 990       | Dissertation | 5 credits  | Section 9005 |  |  |
| CA 990       | Dissertation | 6 credits  | Section 9006 |  |  |
| CA 990       | Dissertation | 7 credits  | Section 9007 |  |  |
| CA 990       | Dissertation | 8 credits  | Section 9008 |  |  |
| CA 990       | Dissertation | 9 credits  | Section 9009 |  |  |
| CA 990       | Dissertation | 10 credits | Section 9010 |  |  |
| CA 990       | Dissertation | 11 credits | Section 9011 |  |  |
| CA 990       | Dissertation | 12 credits | Section 9012 |  |  |

| Tuition and Fee 3/2022<br>Doctoral Program      |                   |        |               |        |  |  |
|-------------------------------------------------|-------------------|--------|---------------|--------|--|--|
| Ph.D.in communication (2017,2020,2022 Entrants) |                   |        |               |        |  |  |
| Yoar of Entrants                                |                   |        | Communication |        |  |  |
| rear of Entrants                                |                   | 2017   | 2020          | 2022   |  |  |
| 1. Tuition & Fees                               |                   |        |               |        |  |  |
| Tuition                                         | (baht per credit) | 10,000 | 10,000        | 10,000 |  |  |
| Dissertation                                    | (baht per credit) | 10,000 | 10,000        | 10,000 |  |  |
| 2. Educational Fees                             |                   |        | 17,600        | 17,600 |  |  |
| 3. Other fees                                   |                   |        |               |        |  |  |
| Course materials                                | (baht/ semester)  | 1,500  | -             | -      |  |  |
|                                                 | Total             | 18,400 | 17,600        | 17,600 |  |  |

#### Remarks:-

1. Students admitted before 2020 who desire to take the accident insurance must contact

the Student Services and Welfare Division.

| Tuition and Fee 3/2022                                                           |          |      |        |        |         |
|----------------------------------------------------------------------------------|----------|------|--------|--------|---------|
| Doctoral Program                                                                 |          |      |        |        |         |
| Ph.D. in Knowledge Management and Innovation Management (2019-2022 Entrants)     |          |      |        |        |         |
| Ph.D. of Engineering (Electrical and Computer Engineering ) (2019-2022 Entrants) |          |      |        |        |         |
| PAYMENT                                                                          | Year of  |      |        |        |         |
|                                                                                  | Entrants | 2019 | 2020   | 2021   | 2022    |
| Ph.D.(KIM)                                                                       |          | -    | 60,000 | 60,000 | 100,000 |
| Ph.D. of Engineering (สำหรับนักศึกษาไทย)                                         |          | -    | 44,000 | 63,000 | 63,000  |
| Ph.D. of Engineering (For international stur                                     | -        | -    | 64,600 | 64,600 |         |

#### <u>Remarks :</u>

From the 2021 Academic Year onwards, international students will be charged an additional non-residential fee of 300 Baht per credit from the fee rate charged to Thai students.

# **Payment for Registration**

Bangkok University offers different methods of payment for tuition and fees as follows:

- **1. Counter Payment** (cash only) at any branch of  $\bigotimes$  Bangkok Bank,
  - Kasikorn Bank,
     Siam Commercial Bank,
     TMBThanachart Bank,
     Bank of Ayudhya,
     United Overseas Bank (Thai),
     Counter Service, and. Please bring
     confirmation slip (BU.F.018) part 1 and part 2 to the bank when making the payment. The students are not
     obliged to pay any fee (The University will be responsible for the bank's fees).
- 2. Counter Payment (cash only) at any branch of Counter Service, and. Please bring confirmation slip (BU.F.018) part 1 and part 2 to the bank when making the payment. students should pay the service charge.

# 3. ATM Banking Payment

3.1 Bangkok Bank (Service is available from 6 a.m. to 9 p.m.)

- Select "Payment"
- Educational Institution "Bangkok University"
- Enter Customer No. (Ref. #1) xxxxxxxxx (10-digit student ID no.)
- Enter Reference No. (Ref. #2) xxxxxxxx (9-digit reference no.).
- Amount of money
- Confirm payment

- 24 -

3.2 Service is available from 6 a.m. to 9 p.m.)

- Select "Payment".
- Enter Bangkok University code "32704".
- Enter Customer No. (Ref.1) xxxxxxxxx (10-digit student ID no.)
- Enter Bill No. (Ref.2) xxxxxxxx (9-digit reference no.).
- Amount of money
- Confirm payment

3.3 Siam Commercial Bank (Service is available from 6 a.m. to 9 p.m.).

- Select "Products & Services Payment".
- Enter Bangkok University account no. "0353014766".
- Enter Customer No. (Ref. 1) xxxxxxxxx (10-digit student ID no.)
- Enter Reference No. (Ref. 2) xxxxxxxx (9-digit reference no.).
- Amount of money
- Confirm payment

# 3.4 **CMBThanachart Bank** (Service is available from 6 a.m. to 9 p.m.).

- Select "Products & Services Payment".
- Select "Others"
- Select "Admission"
- Educational Institution "Bangkok University Raugsit" Code "0210"
- Enter Customer No. (Ref. 1) xxxxxxxxx (10-digit student ID no.)
- Enter Reference No. (Ref. 2) xxxxxxxx (9-digit reference no.).
- Amount of money
- Confirm payment

*3.5* Bank of Ayudhya

(Service is available from 6 a.m. to 9 p.m.).

- Select "Products & Services Payment".
- Select "Others"
- Educational Institution "Comp Code 51081"
- Enter Customer No. (Ref. 1) xxxxxxxxx (10-digit student ID no.)
- Enter Reference No. (Ref. 2) xxxxxxxx (9-digit reference no.).
- Amount of money
- Confirm payment

## 4. Internet Banking Payment (Printer is recommended in order to print out the proof of payment)

Students must have a bank account and apply for the internet banking service (Bualuang i-banking, K-Cyber Banking, SCB Easy Net, TMB Internet Banking or UOB Cyber Banking) with the bank in advance.

**4.1** Service is available from 6 a.m. to 9 p.m.)

- Go to <u>www.bangkokbank.com/ibanking</u>.
- Select "Bill Payment" and enter Bangkok University
- Enter Customer No. (Ref. #1) xxxxxxxxx (10-digit student ID no.)
- Enter Reference No. (Ref. #2) xxxxxxxx (9-digit reference no.).
- Amount of money
- Confirm payment

**4.2 (Service is available from 6 a.m. to 9 p.m.)** 

Users must have a saving or current of this bank and open service K-Cyber Banking

- Go to <u>www.kasikornbank.com</u>.
- Enter Bangkok University code "32704".
- Enter Customer No. (Ref.1) xxxxxxxx (10-digit student ID no.)
- Enter Bill No. (Ref.2) xxxxxxxx (9-digit reference no.).
- Amount of money
- Confirm payment

-28-

- **4.3** *Siam Commercial Bank* (Service is available from 6 a.m. to 9 p.m.)
  - Go to <u>www.SCBEASY.com</u>.
  - Enter Bangkok University account no. "0353014766".
  - Enter Customer No. (Ref. 1) xxxxxxxxx (10-digit student ID no.)
  - Enter Reference No. (Ref. 2) xxxxxxxx (9-digit reference no.).
  - Amount of money
  - Confirm payment

**4.4** *TMBThanachart Bank* (Service is available from 6 a.m. to 9 p.m.)

- Go to <u>www.tmbdirect.com</u>.
- Select "Services Payment".
- Select "Products & Services".
- Educational Institution "Bangkok University Raugsit" Code "0210"
- Amount of money
- Enter Customer No. (Ref. 1) xxxxxxxx (10-digit student ID no.)
- Enter Reference No. (Ref. 2) xxxxxxxx (9-digit reference no.).
- Confirm payment

# **4.5** United Overseas Bank (Thai) (Service is available from 6 a.m. to 9 p.m.)

- Go to <u>www.UOB.co.th</u>.
- Enter Customer No. (Ref. 1) xxxxxxxxx (10-digit student ID no.)
- Enter Reference No. (Ref. 2) xxxxxxxx (9-digit reference no.).
- Amount of money
- Confirm payment
- 5. Mobile Application (Printer is recommended in order to print out the proof of payment)

Students must have a bank account and apply for the Mobile Application service (Bualuang m-banking,

KMA-Krungsri Mobile, SCB Easy, TMB Touch or K-PLUS) with the bank in advance.

**5.1** *Mobile Bualuang – m-Banking* (Service is available from 6 a.m. to 9 p.m.)

- Select "Pay Bill"
- Search Enter "Bangkok University"
- Enter Customer No. (Ref. #1) xxxxxxxxx (10-digit student ID no.)
- Enter Reference No. (Ref. #2) xxxxxxxx (9-digit reference no.).
- Amount of money
- Confirm payment

# 5.2 **KMA-Krungsri Mobile**

(Service is available from 6 a.m. to 9 p.m.).

- Select "Pay Bill"
- Enter Bangkok University "Comp Code 51081"
- Enter Customer No. (Ref. 1) xxxxxxxxx (10-digit student ID no.)
- Enter Reference No. (Ref. 2) xxxxxxxx (9-digit reference no.).
- Amount of money
- Confirm payment

# 5.3 SCB Easy

(Service is available from 6 a.m. to 9 p.m.)

- Select "Bill Payment"
- Enter Bangkok University account no. "0353014766".
- Enter Customer No. (Ref. 1) xxxxxxxxx (10-digit student ID no.)
- Enter Reference No. (Ref. 2) xxxxxxxx (9-digit reference no.).
- Amount of money
- Confirm payment

#### 5.4 😬 ttb touch

(Service is available from 6 a.m. to 9 p.m.)

- Select "Bill Payment"
- Educational Institution "Bangkok University Raugsit" Code "0210"
- Amount of money
- Enter Ref. 1 xxxxxxxxx (10-digit student ID no.)
- Enter Ref. 2 xxxxxxxx (9-digit reference no.).
- Confirm payment

# 5.5 K+ K-PLUS

(Service is available from 6 a.m. to 9 p.m.)

- Select "Payment"
- Enter Bangkok University code "32704".
- Enter Customer No. (Ref.1) xxxxxxxxx (10-digit student ID no.)
- Enter Bill No. (Ref.2) xxxxxxxx (9-digit reference no.).
- Amount of money
- Confirm payment

6.

**Credit Card Payment** 

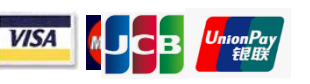

The Financial Affairs Office welcomes registration payment made by

Bangkok Bank's credit card or any Visa or Master credit cards. The service is available at the Financial

Department, 1st Floor, Building A3, Rangsit Campus

Please note that additional fees will be charged for the payment made by credit card. For further

information, please contact the Financial Department, City Campus.

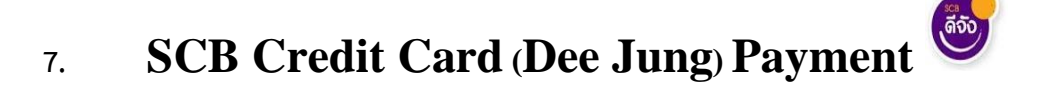

The Financial Affairs office offers an additional channel for tuition and fees payment by installments for the students. The payment can now be made monthly in installments through Dee Jung system of SCB Credit Card (a selection of 3 months installments) with the interest rate of 0% per month. The service is available at the Financial Department, 1st Floor, Building A3, Rangsit Campus

# 8. Bangkok Bank Credit Card (Be Smart) Payment

The Financial Affairs office offers an additional channel for tuition and fees payment by installments for the students. The payment can now be made monthly in installments through Be Smart system of Bangkok Bank Credit Card (a selection of 4 to 10 months installments) with the interest rate of 0.69% per month. The service is available at the Financial Department, 1st Floor, Building A3, Rangsit Campus

# 9. UOB Credit Card (UOB I Plan) Payment

The Financial Affairs office offers an additional channel for tuition and fees payment by installments for the students. The payment can now be made monthly in installments through UOB I Plan system of UOB Credit Card (a selection of 3 months **installments**) with the interest rate of 0% per month. The service is available at the Financial Department, 1st Floor, Building A3, Rangsit Campus

#### Notes:

- The registration payment to the University must be made in full amount, no installments.
- Payment must be made within the date specified in the registration slip (BU.F.018), otherwise the registration for the semester will be invalid and the student subject to an academic leave. In that case, he/she must report to the Records Office (or Graduate School for graduate students) by the date specified in the registration handbook. Failure to do so will result in termination of student status unless he/she brings the expired registration slip to the Records Office (or Graduate School for graduate School for graduate students) during Adding/Dropping period to redo the registration.
- Once the payment of tuitions and fees has been made, the University reserves the right not to refund such payment in any circumstance.
- The University held no responsibility for any problems or damages to the registration due to the student's failure to complete the payment process.